## GradeBook by Skyward

| Summary /              | GradeBook is used by schools, students and parents to track the assignments and grades in our school system for the current year. Grades are synched                                                                                                    |
|------------------------|----------------------------------------------------------------------------------------------------|
| Description            | Grade Book, but adds the new twist of allowing students and parents to monitor the student's grades and even request regular emailed reports send to                                                                                                    |
|                        | their inbox.                                                                                                    |
|                        | ALL updates to GradeBook come from your Data Entry Clerk so please your school's Data Entry Clerk with any questions about classes and student enrollment                                                                                                    |
|                        |                                                                                                    |
|                        | To get more information look at the Skyward GradeBook Teacher's Guide: Select '?' Help on top right -> Skydoc -> WA -> EP -> TA -> MG -> G2 http://www.skyward.com/DeptDocs/Corporate/Documentation/Public%20Website/HelpContent/Guides/Secondary_Gradebook_Teacher_Guide.pdf                                                                                                    |
|                        | To get to Skyward GradeBook Training: Select '?' Help on top right -> Skydoc -> AR -> TR -> SM -> GB -> SE                                                                                                    |
|                        | GradeBooks are located in the Skyward Student system: QuickLinks on the top Menu of insideSUMTER -> 'Skyward - Student' OR your Internet Explorer SUMTER_LINKS -> Operations -> 'Skyward - Student'. Your login is the same network login you use to login to the computer.                                                                                                    |
|                        | If you are unable to login please email Cheryl Giella to get an MIS Skyward Security Form. If you do not see any GradeBooks please check with your school data Entry Clerk to make sure your classes are scheduled, then email Cheryl Giella to check your security settings to make sure your MIS Skyward rights are set correctly and you are allowed to get to your GradeBook. |
|                        | Family Access letters were printed as of 09/26/2014 and are located at: \\sco-staff\District-Share (Site Name) then \Family-Access.                                                                                                    |
| Links                  | Skyward Student                                                                                                    |
|                        |                                                                                                    |
|                        | GradeBook Teacher's Guide                                                                                                    |
|                        | Skyward Professional Development Center - Training                                                                                                    |
| Contact<br>Information |                                                                                                    |
| Student Logins         |                                                                                                    |
| Staff Logins           |                                                                                                    |
| Document Links         | Understanding GradeBook Grade Calculations                                                                                                    |
|                        | Add Comment Codes to Report Cards and Progress Reports                                                                                                    |
|                        | Add Teacher QuickAccess Widget                                                                                                    |
|                        | Display GradeBook Dropped Students                                                                                                    |
|                        | NEW! GradeBook Display Options                                                                                                    |
|                        | Entering Previous 9 Week and Semester Grades                                                                                                    |
|                        | Generate an A and AB Honor Roll Report                                                                                                    |
|                        | Grade Post Difference Detection and Grade Change Request Process                                                                                                    |
|                        | Hide Previous Quarter Grades                                                                                                    |
|                        | Print a Report of Students being moved from your class                                                                                                    |
|                        | Print a Sub Attendance Roster                                                                                                    |

|                | Print a Withdrawn Students Grades                                                                                                    |
|----------------|----------------------------------------------------------------------------------------------------|
|                | Print Progress Reports                                                                                                    |
|                | Print Student Grade and Attendance Report                                                                                                    |
|                | <ul> <li>Print the Detailed Progress Reports and Failing Reports</li> </ul>                                                                                                    |
|                | Start of Year Attendance                                                                                                    |
|                | Student and Parent Portal Account Lockout Reset                                                                                                    |
|                | Student Profile Class Summary                                                                                                    |
|                | Unlocking Student and Family Access Accounts                                                                                                    |
| Skyward        | Terminology:                                                                                                    |
| GradeBook Tips | <b>Secondary Gradebook</b> - Always choose 'Secondary Gradebook' when you see a choice and just think 'Gradebook' even if you are Elementary Sumter does not use the 'standards gradebook' system.                                                                                                    |
|                | Entity - School Location, should be a single site for most users.                                                                                                    |
|                | <b>Grading Period/Marking Period</b> - a 9 weeks span of time, a class 'Quarter' for schools HS levels that are NOT on a Block Schedule. This may be shorter at SSH.                                                                                                    |
|                | Gradebook Teacher's Guide: Select '?' Help on top right -> Skydoc -> WA -> EP -> TA -> MG -> G2<br>http://www.skyward.com/DeptDocs/Corporate/Documentation/Public%20Website/HelpContent/Guides/Secondary_Gradebo<br>ok_Teacher_Guide.pdf<br>Points of Interest:                                                                                                    |
|                |                                                                                                    |
|                | -Home Screen = Page 11.8, 10.8, 28                                                                                                    |
|                | <ul> <li>Class Messages - for your students - Page 13</li> </ul>                                                                                                    |
|                | <ul> <li>Combine Gradebooks - Same Subject Only - Page 21</li> </ul>                                                                                                    |
|                | Teacher Message Center - Page 248                                                                                                    |
|                | • Attendance - Page 235                                                                                                    |
|                | <ul> <li>Transfer Grade Options ('New' Button) - Page 195</li> </ul>                                                                                                    |
|                |                                                                                                    |
|                | Gradebook Training: Select '?' Help on top right -> Skydoc -> AR -> TR -> SM -> GB -> SE                                                                                                    |
|                | General Notes:                                                                                                    |
|                | • Don't enlarge the fonts, it will break the menus!                                                                                                    |
|                | <ul> <li>Student Portal: Student Assignments and homework online, auto-graded if non-text answer selections and imported<br/>into Gradebook.</li> </ul>                                                                                                    |
|                | Parent Portal: Caregivers will have access to submit auto update contact information requests.                                                                                                    |
|                | <ul> <li>There is no import export from Gradebook to TERMS, with the integrated system any student, staff or class changes impact the teacher's GradeBook immediately.</li> </ul>                                                                                                    |
|                | • Student grades will be start posting daily 'Academic History' 3 school days before and 4 school days AFTER the end                                                                                                    |
|                | or a grading period. [Subject to change by MIS]                                                                                                    |
|                | INOTE YOUR "Breadcrumps" paths in HELP so you can find them later!     Click on the numerous 'new windows' icon that looks like a name with a star to get a new windows' these basis and the looks like a name with a star to get a new windows' these basis and the looks like a name with a star to get a new windows' these basis and the looks like a name with a star to get a new windows' these basis and the looks like a name with a star to get a new windows in the looks like a name with a star to get a new windows in the looks like a name with a star to get a new windows in the looks like a name with a star to get a new windows with a star to get a new windows with a star to get a new with a star to get a new windows with a star to get a new with a star to get a new with a star to get a new windows with a star to get a new with a star to get a new windows with a star to get a new |
|                | <ul> <li>Click on the numerous new windows icon that looks like a page with a star to get a new window without losing your<br/>surrent losation</li> </ul>                                                                                                    |
|                | current rocation.                                                                                                    |
|                | At the minute and high school level where Gradebook Categories are NOT locked down you can change Categories                                                                                                    |

|            | <ul> <li>each marking period, and copy them from one marking period to another.</li> <li>Curriculum Maps will be integrated for the 15-16 school year.</li> <li>You can clone assignments from class to class or year to year when you have some class history.</li> <li>Click on the 'NEW' button next to a student in the first few days they are in your class to allow you options to enter transfer grades or to copy assignments from another course.</li> <li>Students that have been removed from your class will disappear by default. To see them go to 'Display Options' then select 'Student Display' and check the box 'Dropped Students' to have them display in yellow on your roster. (Document with Pictures)</li> <li>Enter multiple grades at once by selecting the 'Quick Scoring' button on the top right of the Gradebook.</li> <li>Teachers can view detailed student information such as their entire schedule, contact and health alert warnings by clicking on their name in their Gradebook, then clicking on their name in BOLD ALL CAPS again on the first information screen that comes up and then selecting the desired information on the left.</li> <li>Comment Codes - Teachers enter comments, the 'PMP Math and 'PMP Reading' flags by opening the GradeBook for the desired comment and selecting 'Posting' (from the top menu) then 'Post Comments', then click on the 'Post Comments' next to the 'Quarter 1' at the top. Here you can enter up to three comments in the last column if your school has enabled that field to print. Click on the 'PCF' column or enter free form comments C1, C2 or C3.</li> <li>Because of the way the 'ESNU' courses are scored an 'S' default will display an '80%' on the progress report. This is unavoidable this year, but will be fixed for next year. Expect a few calls from curious parents when they see this on Music and PE classes if they use an 80%/S as the default.</li> </ul> |
|------------|----------------------------------------------------------------------------------------------------|
|            | Gradebook admins can get read/write access by going to the DOWN ARROW next to HOME and selecting 'Product Setup'<br>Then 'Skyward Contact Access' -> SE -> SU -> TS, select a teacher and then the 'Web Login' button.<br>WARNING: When you use the 'Web Login' feature of the Skyward Gradebook you will log any existing users of that<br>account off the system, losing any work not saved. You are effectively logged in as that user, so any changes made are<br>logged as being made by that user.                                                                                                    |
| Attendance | Please see your Data Entry Clerk about any attendance issues. Courses must have an attendance flag set to be able to see attendance.                                                                                                    |
|            | If these are set correctly and teachers still cannot take attendance please contact Cheryl Giella x50241 in MIS and request a check of your MIS Skyward Security Settings.                                                                                                    |
|            | The attendance code W was setup to be used by teachers to record attendance through their Gradebook. The office is still the official attendance 'keeper'.<br>With this in mind and to ensure parents see the correct attendance record for their child, we've changed the W to be a 'temporary entry' until the office<br>replaces the W with U-unexcused. This can be done using a utility, which your data clerk or attendance clerk should be already using. The W will not be<br>counted in the total attendance. The U-Unexcused or E-excused (whichever is the case) will count in the total attendance.                                                                                                    |

| Reports | Two new Skyward Teacher Level GradeBook reports have been added to all S                                                                                                    | umter Schools!                                                                                                    |
|---------|----------------------------------------------------------------------------------------------------|----------------------------------------------------------------------------------------------------|
|         | The new reports are reached the same way as the `[801] Progress Report' : C Reports' then choose a report you wish to create.                                                                                                    | Open a GradeBook and select Reports -> 'Enhanced Multi-Class Progress                                                                                          |
|         | Report Templates                                                                                                    | My Print Queue ◀ Back                                                                                                    |
|         | 1001070I / b51 Prd:1 M/J LANG ARTS 3<br>Report: Enhanced Multi-Class Progress Report                                                                                                    |                                                                                                    |
|         | Seq #       Report Template Name         800       SSMS Progress Report         801       SSMS Assignment Details - Parent Conference Report         802       SSM Failing Report         803       SSM Club Day         900       Curr Term;No Count;Ungraded;Comments;Sig;Attn Totals         910       Curr Term;No Count;Comments;Sig;Attn Totals         920       Curr Term;No Count;Ungraded;Comments;Sig;No Attn         930       Curr Term;No Count;Comments;Sig;No Attn | Print         Add a new Template         View parameters of Template         Clone Template         Select Different Students         Select Different Classes |
|         | TIP: If you don't wish to print the report for ALL of your students in the class choose.                                                                                                    | select the button 'Select Different Students' and you have the ability to                                                                                      |
|         | `[801] XXX Assignment Details – Parent Conference Report' – ALL details, Ass<br>Math Grade Calculation summaries of how the grade was calculated, Attendar                                                                                                    | signments, Assignment Comments, Missing Assignments, Category totals, nce and a Signature Line.                                                                |

|           | Aulti-Class Progress           | Report fo         | r Q1 (       | 08/07/1      | 4 - 10   | 0/10/    | 14)    |       |
|-----------|--------------------------------|-------------------|--------------|--------------|----------|----------|--------|-------|
| ssignment | Details Report                 |                   |              |              |          |          |        |       |
|           |                                |                   |              |              |          | 238037   |        |       |
| ID: 60    |                                |                   |              |              |          | Date     | : 09/1 | 12/14 |
| Class:    | M/J HOMEROOM / 23              | Period            | : 0          | Теа          | cher:    |          |        |       |
| Attend    | lance Totals: Excused: 2       | Unexc             | Unexcused: 0 |              | Tardy: 0 |          |        |       |
|           |                                |                   |              |              |          |          |        |       |
| Class:    | M/J INT LA 3 / b51             | Period: 1         | 1-2          | Te           | eacher:  |          |        |       |
|           |                                |                   |              | Terms 1 - 4  | (08/0    | 07/14    | 05/2   | 7/15  |
| Attend    | lance Totals: Excused: 2       | Unexc             | used: 0      | Tai          | rdy: Ö   |          |        |       |
| Category  | Assignment                     | Due Date          | Absent       | Special Code | Score    | Out of   | %      | Grade |
| ACH3      |                                |                   |              |              | 150      | 300      | 50.00  | F     |
|           | "The Fish or the Fisher"       | 08/22/2014        | 12 C         |              | 0        | 100      | 0.00   | F     |
|           | 1st article                    |                   |              |              |          |          |        |       |
|           | "Hawaii is Losing Its Beaches" | 09/05/2014        |              |              | 75       | 100      | 75.00  | С     |
|           | "Remembering Maya Angelou"     | 09/05/2014        |              |              | 75       | 100      | 75.00  | С     |
| AR        |                                | -                 |              |              | 0        | 200      | 0.00   | F     |
|           | AR quizzes                     | 10/10/2014        |              |              | 0        | 100      | 0.00   | F     |
|           | AR points average              | 10/10/2014        |              |              | 0        | 100      | 0.00   | F     |
| AS        |                                |                   | F            |              | 90       | 100      | 90.00  | A     |
|           | NIGHT quiz                     | 09/02/2014        |              |              | 90       | 100      | 90.00  | Α     |
| CWHW      |                                |                   | 1            |              | 383      | 500      | 76.60  | С     |
|           | Syllabus                       | 08/08/2014        |              |              | 100      | 100      | 100.00 | A     |
|           | The DOT                        | 08/12/2014        | e            |              | 100      | 100      | 100.00 | A     |
|           | Springboard Scavenger Hunt     | 08/13/2014        | a            |              | 85       | 100      | 85.00  | В     |
|           | Resume                         | 08/19/2014        | litoratura   | oireloc      | 80       | 100      | 80.00  | в     |
|           | "The Nazi Rise to Dewer" w/s   | 09/22/2014        | incerature   | circles.     | *        | *        |        |       |
|           | Assignment is not scored and   | nact the due date | _            |              |          |          | i (1   |       |
|           | NIGHT questions                | 09/20/2014        |              |              | 10       | 100      | 19.00  | E     |
|           | Nioni questions                | 00/29/2014        |              | Current Cla  | EE Cra   | 100      | 10.00  | -     |
|           |                                |                   |              | F            | IN Grad  | le:67.00 | 0% / D |       |
|           |                                |                   |              |              | S1 Grad  | le:67.00 | 0% / D |       |
|           |                                |                   |              |              |          |          |        |       |
| lissing / | Assignments                    |                   |              |              |          |          |        |       |

|                                                                                                    | Couth Cumtor Mide                                                                                               |                                                                                                    |
|----------------------------------------------------------------------------------------------------|----------------------------------------------------------------------------------------------------|----------------------------------------------------------------------------------------------------|
|                                                                                                    | South Sumter Midd                                                                                               | lie                                                                                                    |
| Multi-Class Progress                                                                                                    | s Report for Q1 (0                                                                                              | 8/07/14 - 10/10/14)                                                                                                    |
| Failing Report                                                                                                    |                                                                                                    |                                                                                                    |
| Student:                                                                                                    |                                                                                                    | Date: 00/12/                                                                                                    |
|                                                                                                    | Dariady 4                                                                                                    | Tanchari                                                                                                    |
| Class. M/J US HIST &CAR / 34                                                                                                    | Period: 4                                                                                                    |                                                                                                    |
|                                                                                                    |                                                                                                    | Current Class Grade: 59.00% / F                                                                                                    |
| Class: M/J PHY SCI / 57                                                                                                    | Period: 7                                                                                                    | Teacher:                                                                                                    |
|                                                                                                    |                                                                                                    | Current Class Grade: 59.00% / F                                                                                                    |
| 802] XXX Failing Report' – A short list of stu<br><b>Sc</b>                                                                                                    | udent and grades that have an                                                                                   | `F' Grade.<br><b>e</b>                                                                                                    |
| [802] XXX Failing Report' – A short list of stu<br>Sc<br>Multi-Class Progress                                                                                      | udent and grades that have an<br>outh Sumter Middle<br>Report for Q1 (08)                                       | 'F' Grade.<br>e<br>/07/14 - 10/10/14)                                                                                                    |
| [802] XXX Failing Report' – A short list of stu<br>Sc<br>Multi-Class Progress<br>Failing Report                                                                    | udent and grades that have an<br>outh Sumter Middle<br>Report for Q1 (08)                                       | 'F' Grade.<br>e<br>/07/14 - 10/10/14)                                                                                                    |
| [802] XXX Failing Report' – A short list of stu<br>Sc<br>Multi-Class Progress<br>Failing Report<br>Student:                                                        | udent and grades that have an<br>outh Sumter Middle<br>Report for Q1 (08)                                       | <sup>`F' Grade.</sup><br>e<br>/07/14 - 10/10/14)<br>Date: 09/12/14                                                                                                    |
| [802] XXX Failing Report' – A short list of stu<br>Sc<br>Multi-Class Progress<br>Failing Report<br>Student: Class: M/J US HIST&CAR / 54                            | udent and grades that have an<br>outh Sumter Middle<br>Report for Q1 (08)<br>Period: 4                          | <pre>`F' Grade.  P /07/14 - 10/10/14) Date: 09/12/14 Teacher: </pre>                                                                                                    |
| [802] XXX Failing Report' – A short list of stu<br>Sc<br>Multi-Class Progress<br>Failing Report<br>Student: Class: M/J US HIST&CAR / 54                            | udent and grades that have an<br>outh Sumter Middle<br>Report for Q1 (08)<br>Period: 4                          | <pre> 'F' Grade.  P /07/14 - 10/10/14) Date: 09/12/14 Teacher: Treacher: Treacher: Treacher: </pre>                                                                                                    |
| [802] XXX Failing Report' – A short list of stu<br>Sc<br>Multi-Class Progress<br>Failing Report<br>Student: Class: M/J US HIST&CAR / 54<br>Class: M/J PHY SCI / 57 | Detriod: 7                                                                                                    | <pre> 'F' Grade.  P /07/14 - 10/10/14) Date: 09/12/14 Teacher:</pre>                                                                                                    |
| [802] XXX Failing Report' – A short list of stu<br>Sc<br>Multi-Class Progress<br>Failing Report<br>Student: Class: M/J US HIST&CAR / 54<br>Class: M/J PHY SCI / 57 | Adent and grades that have an<br>outh Sumter Middle<br>Report for Q1 (08)<br>Period: 4<br>Cu<br>Period: 7       | 'F' Grade. e /07/14 - 10/10/14) Date: 09/12/14 Teacher:                                                                                                    |
| [802] XXX Failing Report' – A short list of stu<br>Sc<br>Multi-Class Progress<br>Failing Report<br>Student: Class: M/J US HIST&CAR / 54<br>Class: M/J PHY SCI / 57 | Deriod: 7                                                                                                    | 'F' Grade. e /07/14 - 10/10/14) Date: 09/12/14 Teacher:                                                                                                    |
| [802] XXX Failing Report' – A short list of stu<br>Sc<br>Multi-Class Progress<br>Failing Report<br>Student: Class: M/J US HIST&CAR / 54<br>Class: M/J PHY SCI / 57 | Adent and grades that have an<br>outh Sumter Middle<br>Report for Q1 (08)<br>Period: 4<br>Cu<br>Period: 7<br>Cu | <pre> 'F' Grade.  P /07/14 - 10/10/14) Date: 09/12/14 Teacher:  Teacher:  Te</pre> |

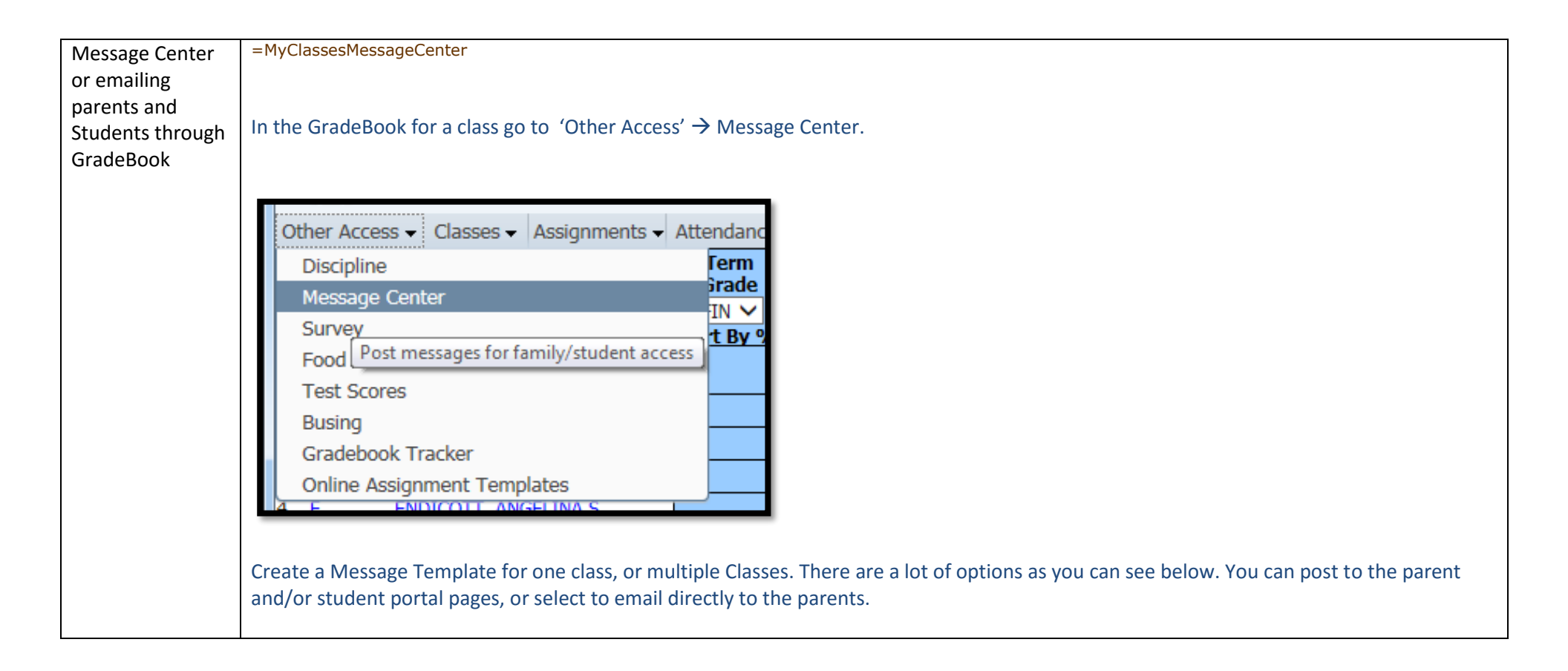

| 1001010/b17 M/J L<br>* Message Summary:<br>* Message Detail:                                                                                                    | ANG ARTS 1                                                                                                    |                                                                     |                                            |                                                                     | × Priority: No.<br>View Style             | rmal V<br>Toolbar: V |
|----------------------------------------------------------------------------------------------------|----------------------------------------------------------------------------------------------------|---------------------------------------------------------------------|--------------------------------------------|---------------------------------------------------------------------|-------------------------------------------|----------------------|
| Posting Options Post Date: 08/14/20 Post to Family A Post to Family A Allow parent Post to Calendar Place on Calendar Bace on Calendar Emailing Options Send as Email on Email to Stude | 015 III ccess<br>st to respond to this messag<br>ail address for parents view<br>ar Date: 08/14/2015<br>atat                                                                                                    | je<br>ing this messa<br>Text:                                       | Post to<br>Allo<br>age Post                | Student Access<br>v students to respond t<br>my email address for s | o this message<br>students viewing this r | message              |
| Email to Guard     Heads of I     Email to Addit     Email to Addit     Display Additic     Course De                                                                                   | dians (Leave checkboxes be<br>Household Only<br>Frin<br>Final For Each Student in Si<br>ional Recipients<br>fonal details in the Email Boo<br>scription<br>Period                                                                                                    | elow blank to :<br>nary Guardian<br>ame Family [<br>dy<br>Teacher N | send to all guar<br>is Only I I<br>I I I I | dians)<br>Report Card Recipients<br>Do Not Show Student N           | Only                                      | ilies Only           |
| Post to All Student                                                                                                    | a and the state of the state of |                                                                     |                                            |                                                                     |                                           | 6                    |
| Post to All Student Select students to r                                                                                                    | Eirst Name                                                                                                    | M                                                                   | Grad Veer                                  |                                                                     |                                           | Clear A              |